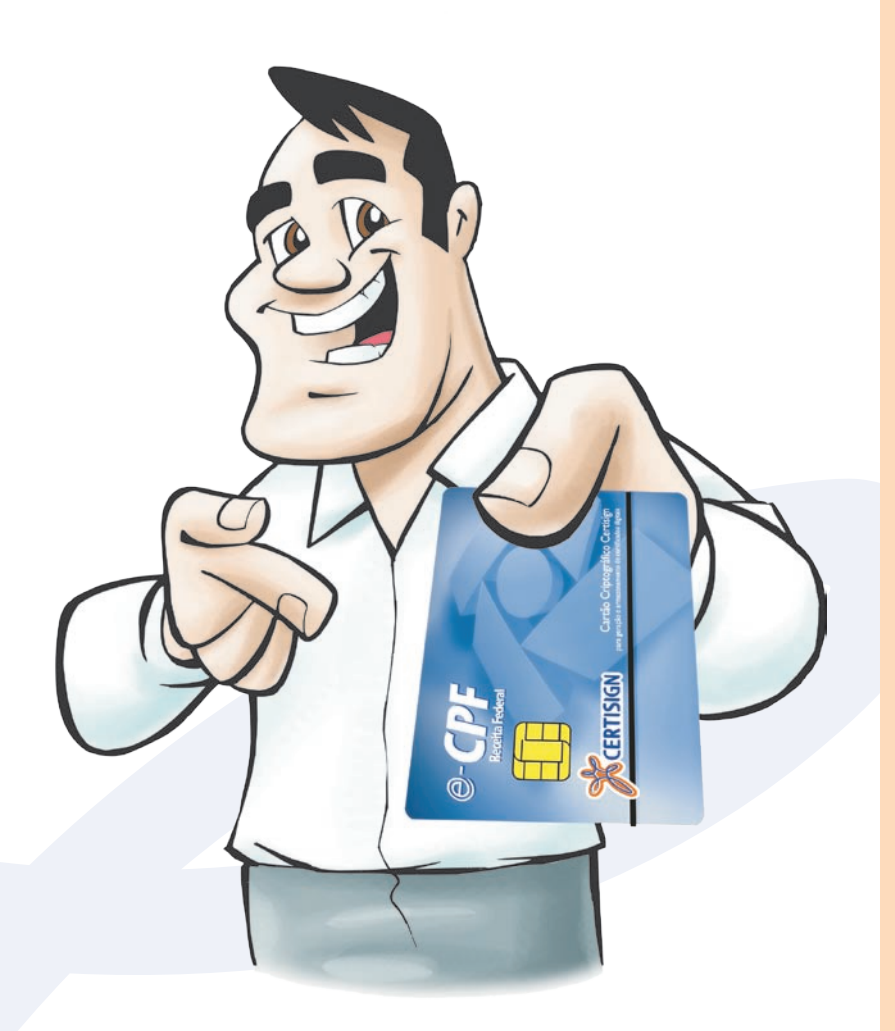

# Manual de instalação

Certificado Digital A3 ou S3

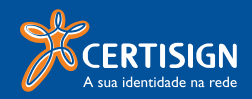

## Sumário

| O que é?                                             | 3  |
|------------------------------------------------------|----|
| Aplicação                                            | 3  |
| Preparando sua máquina                               | 4  |
| 1ª configuração: Sistemas Homologados                | 4  |
| 2ª configuração: Perfil de usuário                   | 4  |
| 3ª configuração: Hierarquias de Certificação         | 4  |
| 4ª configuração: Capicom                             | 9  |
| 5ª configuração: Internet explorer© 7.0              | 10 |
| ActiveX                                              | 10 |
| Confiabilidade do site                               | 11 |
| Emitindo o Certificado Digital                       | 13 |
| Testando seu Certificado                             | 16 |
| Em que momento será solicitada a senha de revogação? | 18 |

## O que é?

O Certificado Digital é uma credencial que identifica uma pessoa física ou entidade, seja empresa, máquina, aplicação ou site.

O certificado é um documento eletrônico seguro, que permite ao usuário se comunicar e efetuar transações na internet de forma mais rápida e sigilosa.

Portanto NÃO entregue seu Certificado Digital ou senhas para outras pessoas.

Como sua assinatura de próprio punho, a assinatura digital tem validade jurídica. Isso significa que você concorda com os termos que assinou, garantindo autenticidade e integridade às informações neles contidas.

## Aplicação

Por se tratar de um documento eletrônico, o Certificado Digital se tornou um recurso bastante utilizado em diversos segmentos como governo, saúde, contabilidade, finanças, entre outros. Com a finalidade de agilizar processos com segurança e sigilo eliminando o uso de papel no envio de informações os certificados são utilizados, principalmente na Receita Federal do Brasil para o envio de declarações de imposto de renda (DIRF, DIPJ), consulta de situação fiscal e fontes pagadoras e principalmente procurações eletrônica.

Também é utilizado em operações para assinatura dos livros Fiscais SPED, processos enviados em cartórios de notas, juntas comerciais, prefeituras, peticionamento eletrônico e diversas outras aplicações que já estão disponibilizadas no mercado.

Além disso, a Receita Federal do Brasil criou uma solução para que outras pessoas possam atuar em seu nome: o e-CAC. Nesta aplicação é possível criar uma procuração eletrônica que discrimina os poderes aos seus representantes legais. Para mais informações, acesse o site <u>www.receita.fazenda.gov.br</u>

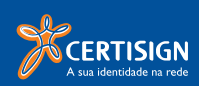

## Preparando sua máquina

Antes de emitir seu certificado digital, é preciso preparar sua máquina. A configuração do equipamento evita possíveis erros no momento da emissão.

## 1° passo: Sistemas Homologados

Os certificados digitais da Certisign podem ser utilizados em qualquer sistema operacional que possua suporte à certificação digital, porém **DEVEM** ser emitidos exclusivamente nos sistemas operacionais e navegadores abaixo:

## Windows $^{\odot}$ XP $^{_1}$ (com SP2 ou superior) ou Windows $^{\odot}$ 2000 (com SP4 ou superior) e Internet Explorer $^{\odot}$ 6.0 ou 7.0 .

## 2° passo: Perfil de usuário

Verifique se seu perfil de usuário possui privilégios para acessar e instalar novos componentes, tais como hardwares criptográficos e o próprio certificado digital. Caso não tenha certeza, chame o administrador da rede ou um técnico de sua confiança antes de iniciar o processo de emissão do certificado.

| Atenção | . ×                                                                                                    |
|---------|----------------------------------------------------------------------------------------------------|
| 1       | Vocé não é o administrador desta máquinal<br>Para continuar com a instalação, é necessário que o usuário tenha direitos de administrador.<br>O Assistente de Instalação Certisign será encerrado. |
|         | OK I                                                                                                    |

Imagem 01

## 3° passo: Execute CD de Instalação

Execute o CD de instalação recebido no momento da validação presencial.

Selecione seu dispositivo e siga os passos indicados.

Após a instalação do dispositivo, prossiga com o 4º passo, localizado na página 9 deste manual.

Caso não possua o Cd de Instalação, acesse

www.certisign.com.br/suporte/utilitarios-criptograficos, e instale os dispositivos criptográficos e prossiga com o 5º passo, localizado na página 9 deste manual.

<sup>1 -</sup> Não funciona na versão Windows® XP Starter Edition.

## 4° passo: Hierarquias de Certificação

Este procedimento é necessário também nos casos de renovação do certificado

| A statistical sector and                                                                                                    | Mark No. 100 August 100 August 10 |
|----------------------------------------------------------------------------------------------------|----------------------------------------------------------------------------------------------------|
| and the bor taents forseris tal. Court . [[lest                                                                                                    |                                                                                                    |
| B ferrige - Constrained to mit                                                                                                    | R. D. B. Suber Comment                                                                                                    |
| ale                                                                                                    |                                                                                                    |
| CERTISIGN                                                                                                    | (The second second seco |
|                                                                                                    |                                                                                                    |
| A Setting: 1 Confects Split 1 Invadie 1 Protein Service 1                                                                                                    | Terrer ( Fertines )                                                                                                    |
| 2+1                                                                                                    | and a state of the state of the |
|                                                                                                    |                                                                                                    |
| $\times \varphi$                                                                                                    | True & Later and Annual Annual A                                                                                                    |
| IMSCERTISIGN NO.                                                                                                    | un financia in the Compra                                                                                                    |
|                                                                                                    | factoriate Facility                                                                                                    |
|                                                                                                    | AMPL.                                                                                                    |
| Saiba quem tem, qua                                                                                                    | ntos são e                                                                                                    |
| quando vencem os C                                                                                                    | ertificados                                                                                                    |
| Digitais de sur                                                                                                    | amoraca                                                                                                    |
|                                                                                                    |                                                                                                    |
| Digitais de sui                                                                                                    | empresa.                                                                                                    |
| Digitalis de su                                                                                                    | empresa.                                                                                                    |
| Creater Section Vision Collection And And                                                                                                    | + Ont at tension                                                                                                    |
| Crigoteria de Successo  Virtugine da Grandese en els  Virtugine da Grandese en els  Debes  Debes                                                                                                    | Activity of the second second  |
| Constant Section  Constant Section  Cons                                                                                                    |                                                                                                    |
| Concertor Successo<br>Marchenic Rate<br>Terre Andre State<br>Terre Andre Sta | Comparison of the second second       |
| CONSTRAINTS OF SAME                                                                                                    |                                                                                                    |
| Concentration of the second second se                                                                                                    | Sectorpress.                                                                                                    |
|                                                                                                    | Control of the second second   |
|                                                                                                    | Image: Construction  Image: Construction    Image: Construction  Image: Construction    Image: Construction  Image: Construction    Image: Construction  Image: Construction    Image: Construction  Image: Construction    Image: Construction  Image: Construction    Image: Construction  Image: Construction                                                                                                    |
|                                                                                                    |                                                                                                    |
| CONTRACTOR OF ANY ANY ANY ANY ANY ANY ANY ANY ANY ANY                                                                                                    |                                                                                                    |
|                                                                                                    | Comparison of the second second       |
|                                                                                                    |                                                                                                    |

 Acesse o <u>www.certisign.com.br</u> e no menu, aponte para "Suporte técnico", e, na sequência, clique em "utilitários criptográficos";

| Contraction of the second second                                                                                                    | a til na . anger sonne jågen.                                                                                                    | No.                                                                                                    |                                                                                                    |
|----------------------------------------------------------------------------------------------------|----------------------------------------------------------------------------------------------------|----------------------------------------------------------------------------------------------------|----------------------------------------------------------------------------------------------------|
| of these lines include                                                                                                    | Annual Lat. Minted & Wood                                                                                                    |                                                                                                    |                                                                                                    |
|                                                                                                    | and a set of the set of the set o                                                                                                    | Section and property income of the                                                                                                    |                                                                                                    |
| ale                                                                                                    | If Cartings - A cas identidate as rets - Wordser                                                                                                    | Weinstat Eighner                                                                                                    |                                                                                                    |
| TCERTISION                                                                                                    | G . + K, the law will go use in feaster within the                                                                                                    | compation to early be writtened                                                                                                    | (+(+)) + +                                                                                                    |
|                                                                                                    | trans aller lose factor farming Auto                                                                                                    | Antoner + Sheer                                                                                                    |                                                                                                    |
| stamp   Barts                                                                                                    | · · ·                                                                                                    |                                                                                                    | ALC: MILLING COMPLEX CONTINUES.                                                                                                    |
| Supporte                                                                                                    |                                                                                                    |                                                                                                    |                                                                                                    |
| Outporte                                                                                                    | ADress (CDettablished) (Chapter                                                                                                    |                                                                                                    | Contract 1 / Part Contracts                                                                                                    |
|                                                                                                    |                                                                                                    |                                                                                                    |                                                                                                    |
|                                                                                                    | Suporte Técnico                                                                                                    |                                                                                                    |                                                                                                    |
| and includes a                                                                                                    | Cuponte recinico                                                                                                    |                                                                                                    | and the second second second second second second second second second second second second second second second                                                                                                    |
| Sector Brids                                                                                                    | Commission parties of the Thempson Streaments                                                                                                    |                                                                                                    |                                                                                                    |
| Internet the Carolin                                                                                                    | Name I Address / Statistics (1999) States when                                                                                                    | a la la finalita de la constante de la constante de  |                                                                                                    |
|                                                                                                    | and the second second se                                                                                                    |                                                                                                    |                                                                                                    |
| Salaran Constants                                                                                                    | Manual and a contract                                                                                                    |                                                                                                    | ( and the second second                                                                                                    |
|                                                                                                    | Hierarquias de certific                                                                                                    | ação                                                                                                    | Inclusion in College                                                                                                    |
|                                                                                                    | Partial as also reader a default for                                                                                                    | and the second distance of the second second s | Child of Product of Mar                                                                                                    |
|                                                                                                    |                                                                                                    |                                                                                                    | the second second second second second second second second second second second second second second second se                                                                                                    |
|                                                                                                    | 1CP-8+6411-1                                                                                                    | 1                                                                                                    | torestate a site or an                                                                                                    |
|                                                                                                    | ICP-Bread [ 1                                                                                                    |                                                                                                    | and the second second s                                                                                                    |
| Parkagines in the spin of                                                                                                    | 2CP-Second [ -]<br>Dimension Considers CP Second<br>4 (197)                                                                                                    |                                                                                                    | installed in Million and<br>Billion An a measure<br>installed for any second second<br>installed for any for<br>particular for any for<br>particular for any for any for<br>particular for any for any for<br>particular for any for any for<br>particular for any for any for<br>particular for any for any for<br>particular for any for any for<br>particular for any for any for any for<br>particular for any for any for any for<br>particular for any for any for any for any for<br>particular for any for any for any for any for any for any for<br>particular for any for any for any for any for any for any for<br>any for any for any for any for any for any for any for any for<br>any for any for any for any for any for any for any for any for any for<br>any for any for any for any for any for any for any for any for any for<br>any for any for any                                 |
| Andread and a first of the set                                                                                                    | 102-Bread [ 1]<br>Hittoremis Country 102-Bread<br>4-074<br>4-084                                                                                                    |                                                                                                    | under die eine die die die die die die die die die di                                                                                                    |
| Salagher Software<br>Salagher Software<br>Salagher Software<br>Salagher Software<br>Salagher Software                                                                                                    | ICP-Bread [ ]<br>Dimensio Constant ICP Bread<br>e-OPF<br>e-OPF<br>WF +                                                                                                    | •                                                                                                    | Interesting of a subfilling of a                                                                                                    |
| Saladas in tanta<br>Marina<br>Saladas in Jawa<br>Saladas in Jawa<br>Marina<br>Saladas                                                                                                    | 102-50401 [ ]<br>1000-0001 (2000/05.027.0000<br>4.97<br>4.97<br>4.97<br>10.9<br>10.9 |                                                                                                    | Management of a subfiltration<br>Management of a subfiltration<br>Management of a subfiltration |
| Andread State (State State<br>State State<br>State State State<br>States<br>States<br>States                                                                                                    | 1627-07461 [ -]<br>1627-07461 ( 2000)<br>1627-0746 ( 2000)<br>162 -<br>172 -<br>17                                                                                                 | L                                                                                                    | medical de activities de la constance de la constance de                                                                                                    |
| Scholar interes<br>Science<br>Science<br>Scienc | ICP-Result [ ]<br>Internetion condition (27. Recoil<br>4.079<br>4.079<br>1.074<br>Condition Presson Landblack Training<br>Recoil<br>Internetional<br>Internetional                                                                                                    |                                                                                                    | In the second second se                                                                                                    |
|                                                                                                    | 122-Artikal ( )<br>Hornerson ( ) A start<br>Hornerson ( ) A start<br>Horne                                                                                                    |                                                                                                    | And And And And And And And And And                                                                                                    |
| Antonino instanto<br>Antonino<br>Instanto in Juan<br>Antonino<br>Antonino<br>Anto                                                                                        | E2P-Reset [ ]<br>Tensories Condex (12, Road<br>4.07<br>4.07<br>1.0<br>1.0<br>1.0<br>1.0<br>1.0<br>1.0<br>1.0<br>1.0                                                                                                    |                                                                                                    | Beneficial and the second second seco                                                                                                    |
| Malafin interest<br>Malafin<br>Malafin<br>Malaf | 127-20-00-01 [-]<br>Unreased Frankins (27-00-01<br>+                                                                                                    |                                                                                                    | Interest of the second second                                                                                                    |
|                                                                                                    | 1272/09/04/1_1<br>1270/04/04/04/05/02/04/04/04/04/04/04/04/04/04/04/04/04/04/                                                                                                    |                                                                                                    | And And And And And And And And And                                                                                                    |
| Shades integer<br>man to<br>state the<br>state of the<br>state integer<br>and the state integer<br>and the state integer<br>state of the state integer<br>state of the state of the state<br>state of the state of the state of the state<br>state of the state of the state of the state<br>state of the state of the state of the state of the state<br>state of the state of the state of the state of the state<br>state of the state of the state of the state of the state<br>state of the state of the state o                                                                                                    | ICPUIDEUT ()<br>ICPUIDEUT ()<br>4/07<br>4/07<br>4/07<br>Collection ()<br>Collection ()<br>Colle                                                                                                    | •                                                                                                    | the state of the state of                                                                                                    |
| Industries for forget of<br>instantions for the forget<br>instantion in forget<br>instantions in the forget<br>instantion in the forget in the forget<br>in the forget instantion in the forget<br>in the forget instantion in the forget<br>in the forget instantion in the forget<br>in the forget instantion in the forget<br>in the forget instantion in the forget<br>in the forget instantion in the forget<br>in the forget instantion in the forget<br>in the forget instantion in the forget<br>in the forget instantion in the forget<br>instantion in the forget in the forget<br>instantion in the forget in the forget<br>instantion in the forget in the forget<br>instantion in the forget in the forget<br>instantion in the forget in the forget<br>instantion in the forget in the forget in the forget<br>instantion in the forget in the forget in the forget in the forget<br>instantion in the forget in the forget                                                                                                    | IChevel 1<br>Interest contempts to their<br>COP<br>COP<br>ICA<br>COP<br>ICA<br>Contempts from their failed contempt<br>ICA<br>Contempts from their failed<br>ICA<br>ICA<br>ICA<br>ICA<br>ICA<br>ICA<br>ICA<br>ICA                                                                                                    | •                                                                                                    | And Annual Control of Control of Contro                                                                                                    |
| Server in the server of the server is a server in the server is a server in the server is a server in the server is a server is a server i                                                                                                    | 127 deviail []<br>memoral control to the<br>4 off<br>4 off<br>4 off<br>14 off<br>1                                                                                                    |                                                                                                    | Lange of the second second sec                                                                                                    |
|                                                                                                    | 122 deviail 1<br>deviail 1 deviail 1<br>4 devi<br>4 devi<br>4 devi<br>4 devi<br>4 devi<br>4 devi<br>4 deviail<br>4 deviail<br>4 deviail<br>1 deviail<br>1 de                                                                                                    | •                                                                                                    | Barrier and American Street Street Stre                                                                                                    |

Imagem 03 e 04

- 2. Clique no link "hierarquia de certificação";
- 3. Clique no link "hierarquia completa ICP-Brasil";

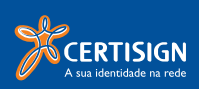

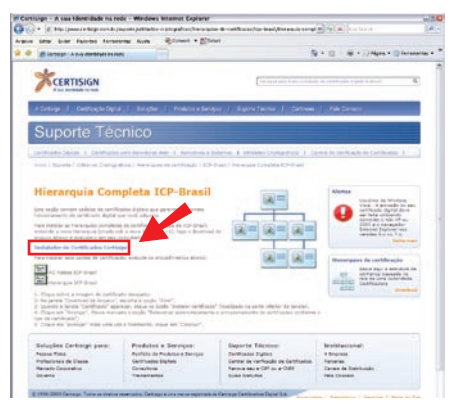

 Na página seguinte clique no link "instalador de certificados certisign";

## Imagem 05

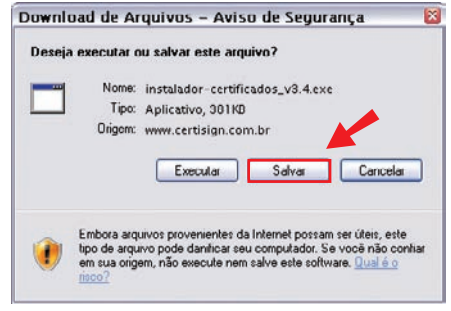

## Imagem 06

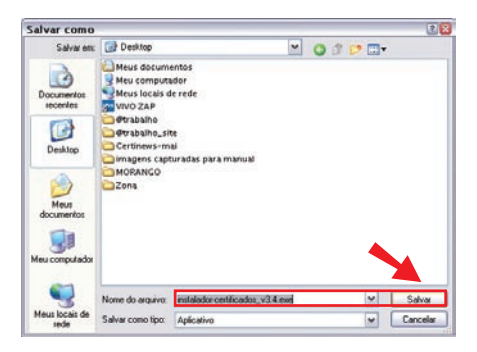

#### Imagem 07

5. Escolha a opção **"salvar"**;

 Escolha o local onde deseja salvar o seu arquivo e clique em "salvar";

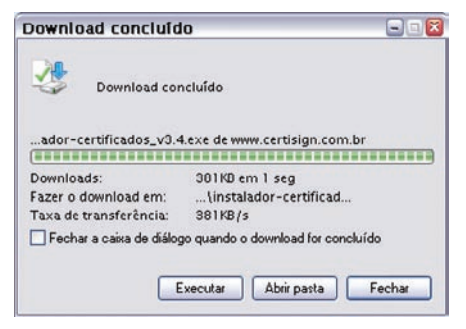

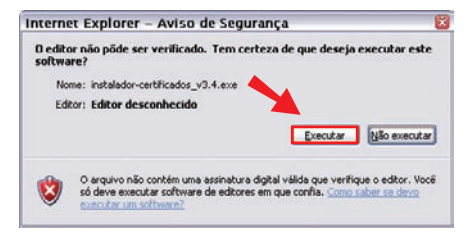

## Imagem 09

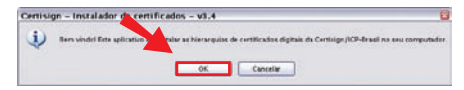

### Imagem 10

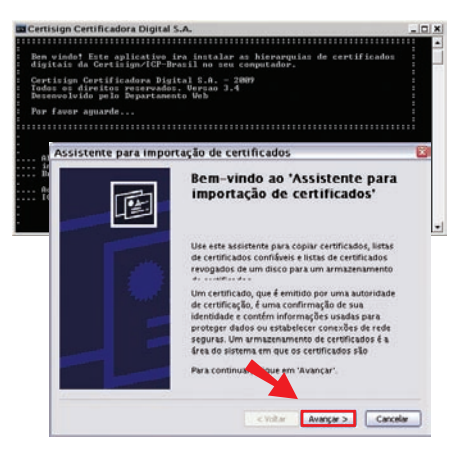

### Imagem 11

 Aguarde até que o instalador carregue/salve o arquivo;

 Após o carregamento do instalador clique em "Executar";

- 9. Clique na opção "ok";
- 10. Abrirá a janela do **"Assistente para importação de certificados"**, clique em **"Avançar"**;

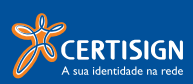

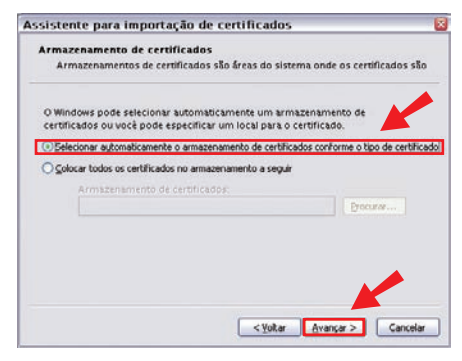

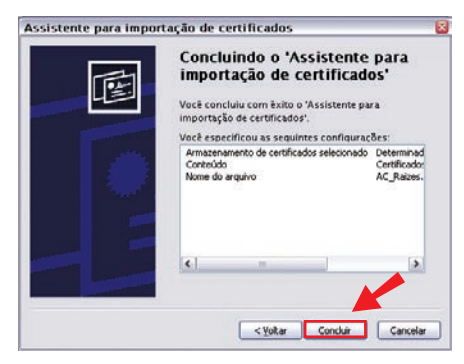

## Selecione a opção "Selecionar automaticamente o armazenamento de certificados conforme o tipo de certificado", em seguida clique em "Avançar";

12. Na tela ilustrada pela imagem 13, clique em **"concluir"**;

### Imagem 13

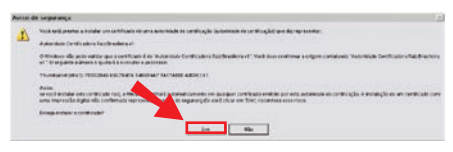

### Imagem 14

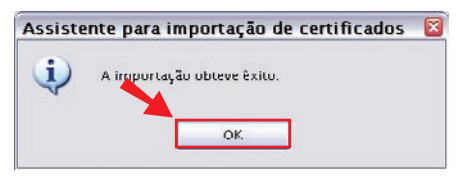

 Escolha "Sim", para o aviso de segurança do Windows<sup>®</sup>;

14. Pronto! A importação obteve êxito. Clique em **"ok"** ;

**OBS**: Este procedimento será realizado duas vezes para instalação das hierarquias ICP-Brasil.

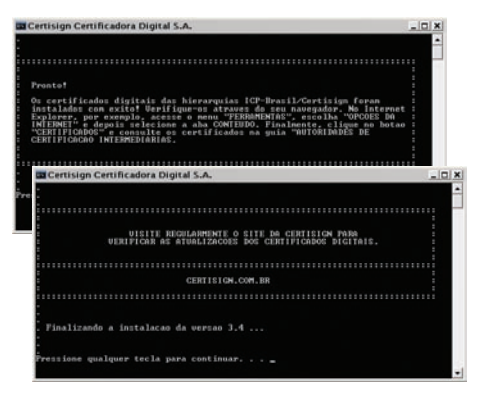

15. Tecle **"enter"** em todas as telas seguintes para concluir a instalação.

Parabéns! Sua instalação foi concluída com êxito.

## 5° passo: Capicom

Capicom é um arquivo do windows necessário para assinar dados e verificar assinaturas digitais. Sua instalação deve ser feita diretamente pelo site da Microsoft®

- 1. Acesse <u>http://www.microsoft.com.br</u>
- 2. No campo de busca digite CAPICOM SDK, e tecle "enter".
- 3. Selecione a opção: **"Detalhes do download: Platform SDK redistribuível: CAPICOM"** Será carregada a página ilustrada na imagem 17

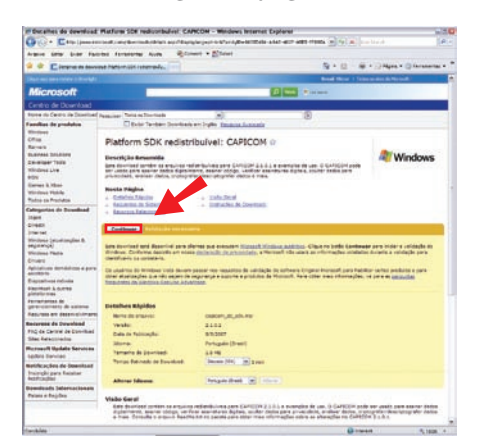

- Clique em "Continuar", e siga os procedimentos descritos na tela;
- 5. Reinicie a máquina ao término da instalação.

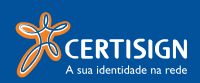

## 6° passo: Internet explorer<sup>®</sup> 7.0

Se você utiliza este navegador realize os passos abaixo

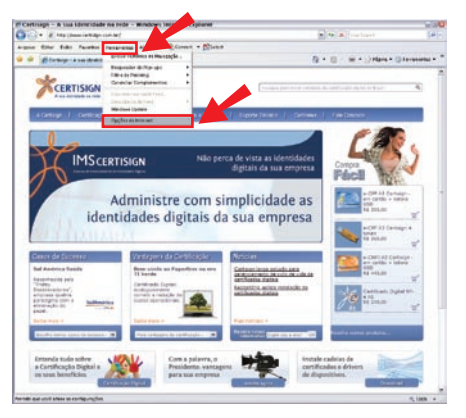

## ActiveX

- Abra seu navegador de Internet (Internet Explorer<sup>©</sup> 7.0 );
- Clique no menu "Ferramentas" no topo da página; em seguida selecione a opção "Opções da Internet";

Imagem 18

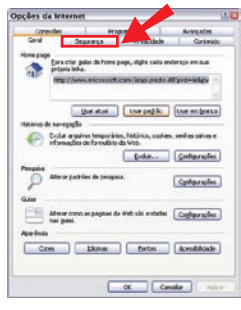

## Imagem 19

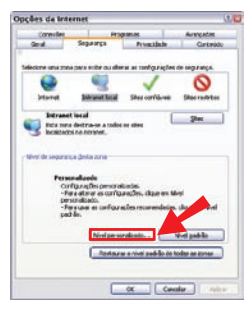

## Imagem 20

3. Nessa nova janela, clique na aba "Segurança";

 Depois selecione o botão "Nível Personalizado";

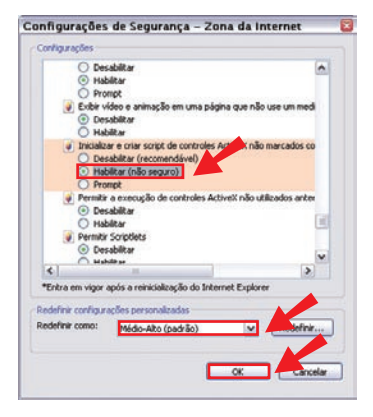

| Avisol |                                                             |
|--------|-------------------------------------------------------------|
|        | Tem certeza de que deseja alterar as configurações da zona? |

#### Imagem 22

Opções da Internet

Averagedes General Seguration de la contraction de General Seguration de la contraction de Deservent de la contraction de la contraction Deservent de la contraction de la contraction Deservent de la contraction de la contraction Deservent de la contraction de la contraction Deservent de la contraction de la contraction Deservent de la contraction de la contraction Deservent de la contraction de la contraction Deservent de la contraction de la contraction Deservent de la contraction de la contraction Deservent de la contraction Deservent de la contr

### Imagem 23

- Na janela "Configurações de Segurança", redefina as configurações de segurança de "médio-alto" para "médio" e clique em "redefinir";
- Nessa mesma tela, localize o item "Inicializar e criar Scripts de controles ActiveX não marcados como seguros para scripts", troque a opção deste item para "Habilitar" e clique em "OK";

7. Tecle "sim" para o Aviso do Windows<sup>©</sup>

## Confiabilidade do site

- Repita os passos de 1 a 3 da configuração de ActiveX para exibir a guia "Segurança" nas "Opções de Internet" em seu navegador de Internet (Internet Explorer<sup>®</sup> 7.0 ) (ver imagens 18 e 19);
- 2. Selecione a opção "Sites Confiáveis";
- 3. Clique no botão "Sites";

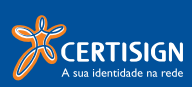

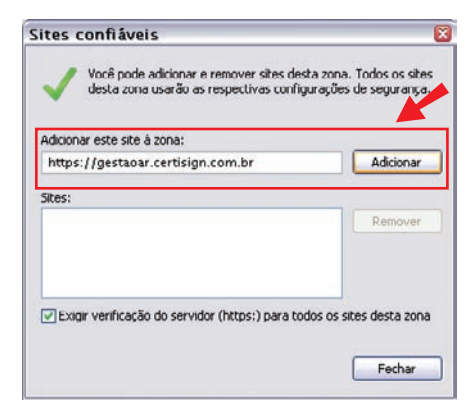

- Nesta nova janela, digite o site: <u>"https://gestaoar.certisign.com.br"</u> e clique em "Adicionar";
- 5. Feche as **"Opções de Internet**" e todos os navegadores abertos.

## Emitindo o Certificado Digital

Agora que você já preparou o seu computador, vamos lhe auxiliar a emitir seu certificado digital

| Thursday Countries                                                                          | Desir 2 Coher Ages                      | Fig Einigung Demeterter<br>G Einigung de Continense -<br>Bien - Einer Findensen<br>Bien - Einer Findensen<br>B | Calegosser -<br>Calenganitamento -<br>Mercer reens Rile Lale<br>Control 19 | All later    |        |
|---------------------------------------------------------------------------------------------|-----------------------------------------|----------------------------------------------------------------------------------------------------|----------------------------------------------------------------------------|--------------|--------|
|                                                                                             |                                         |                                                                                                    |                                                                            |              | _      |
| he. Goel Holt Service Service<br>Was: Traps Servi<br>Co<br>Assume: DHC Astroneces de Pedrin | eður tep-unik)<br>a - Certifiadu Digtar |                                                                                                    | Enviada em.                                                                | 101 2915-201 | 9 16.0 |
| Caro(a) GISELI HIDTI                                                                        | 005 S4NT05,                             |                                                                                                    |                                                                            |              | -      |
| A solicitecão referen<br>sucesso.                                                           | nte so seu pedido no.                   | 4210 fol verificad                                                                                                    | e com                                                                      |              |        |
|                                                                                             |                                         |                                                                                                    |                                                                            |              |        |
|                                                                                             |                                         |                                                                                                    |                                                                            |              |        |
| Seu Pedido                                                                                  |                                         |                                                                                                    |                                                                            |              |        |
|                                                                                             |                                         |                                                                                                    |                                                                            |              |        |
| *******                                                                                     |                                         |                                                                                                    |                                                                            |              |        |
| húmero do Pedido: 42<br>Produto : eO                                                        | 10<br>PF Tipo Al - Corporatio           | 19                                                                                                    |                                                                            |              |        |
|                                                                                             |                                         |                                                                                                    |                                                                            |              |        |
| ATENCÃO: Antes de en<br>ebeixo:                                                             | mitir seu certificado :                 | lela atentamente as                                                                                                    | instrucões                                                                 |              |        |
| - Centifique-so que                                                                         | seu Sistema Operacia                    | onal estă atualizad                                                                                                    | o de acondo                                                                |              |        |
| recomendacões do f.<br>- É muito importante                                                 | abricante.<br>que seja verificado co    | om seu administrado                                                                                                    | r de rede, se                                                              |              |        |
| o seu<br>perfil de usuário                                                                  | permite a instalação e                  | uso de seu Certifi                                                                                                    | rade Bigital.                                                              |              |        |
| ••••••                                                                                      |                                         |                                                                                                    |                                                                            |              | J      |
| Este é o seu Código o<br>a sua "Senha de                                                    | de Enlasão 2. Você de                   | veré utilizé-lo ju                                                                                                    | ntamente com                                                               |              |        |
| Revegação" (informado<br>Emissão 1 para emitir )<br>seu certificado.                        | a no momento da seller<br>0             | iação) e com o seu                                                                                                    | Codigo de                                                                  |              |        |
| Código de Emissão 2                                                                         | * 957-058                               |                                                                                                    |                                                                            |              |        |
| Clieve no link apain                                                                        | a anon entrie a ser en                  | tificado.                                                                                                    |                                                                            |              |        |
|                                                                                             | o para estetr o seu cer                 |                                                                                                    |                                                                            |              |        |

## Imagem 25

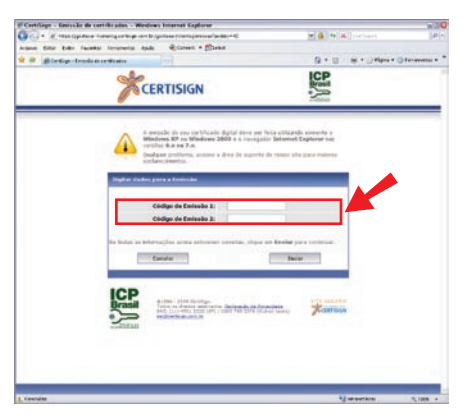

Imagem 26

- 1. Inicie o seu gerenciador de e-mails;
- Abra o e-mail que foi enviado ao endereço cadastrado com o assunto "Aprovação de pedido";
- Abra o link de emissão, contido corpo da mensagem recebida, certificando-se que está utilizando o navegador Internet Explorer<sup>®</sup> 6.0 ou 7.0;
- Este mesmo e-mail contém o código de emissão 2, que será usado juntamente com ao código de emissão 1 (entregue no momento da validação presencial);
- Digite o código de emissão 1 (6 dígitos);
  Obs.: não é necessário digitar o hífen ( ).
- Digite o código de emissão 2 (6 dígitos), encontrado no e-mail "Aprovação de pedido", conforme item 4;

**Obs.**: Caso os códigos sejam digitados de maneira incorreta por 3 vezes, será necessário retornar ao ponto de atendimento para desbloquear o seu pedido.

Esta medida visa garantir que pessoas não autorizadas sejam impedidas de obter o seu certificado.

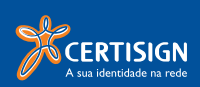

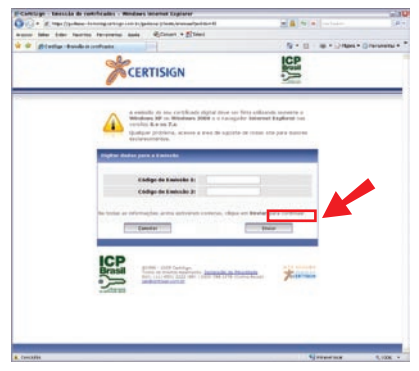

 Após ter digitado os 2 códigos, clique em "Enviar";

## Imagem 27

|                                                                                                    | ★ 1)/*##44 (2) |
|----------------------------------------------------------------------------------------------------|----------------|
|                                                                                                    |                |
| Handar<br>Hand Server<br>Hand Server<br>Hand Serv |                |
| Attable      Statistical Statistical Statis                                                                                                    |                |
| Note 3: products on summary on summary on s                                                                                                    |                |
| Also legan      Ball Labor Labor Labor        IA      Ball Labor Labor Lab                                                                                                    |                |
| NM      MARRINE        Nu      Market Status        Nu      Market Status        Nu      Market Status        Nu      Market Status        Nu      Market Status        Nu      Market Status        Nu      Market Status        Nu      Market Status        Nu      Market Status        Nu      Market Status        Nu      Market Status        Nu      Market Status        Nu      Market Status                                                                                                    |                |
| Eval      parameter/projection        &      March March                                                                                                    |                |
| A of a direction  Manual and a direction of a direction of                                                                                                    |                |
| Linkstor      All "Up on 1 (hypothesis)        Linkstor      All "Up on 1 (hypothesis)        Discretion to magnetize depth of path of a second second secon                                                                                                    |                |
| EVEN<br>A set of the set of the set                                                                                                    |                |
| An executive is an executive of any large of a second sector of the second sector of the seco                                                                                                    |                |
| There is no second second seco                                                                                                    |                |
| • elle i pretica a sensitali de seu glatitati ligita este tra careta de se e sec a traba-<br>indigenergicante de la construcción de la construcción de la construcción de la construcción<br>conse construcción de la construcción de la conservación de la construcción a la confid-<br>sionalizada de la construcción de la construcción de la construcción de la constru-<br>toricidad de la construcción de la construcción de la construcción de la construcción<br>de la construcción de la construcción de la construcción de la construcción<br>de la construcción de la construcción de la construcción de la construcción<br>de la construcción de la construcción de la construcción de la construcción<br>de la construcción de la construcción de la construcción de la construcción<br>de la construcción de la construcción de la construcción de la construcción<br>de la construcción de la construcción de la construcción de la construcción de la construcción<br>de la construcción de la construcción de la construcción de la construcción de la construcción<br>dela construcción del construcción del la construcción de la construcción del la construcción del la construcción del la construcción<br>dela construcción del la construcción del la construcción del la construcción de la construcción de la construcción<br>dela construcción del la construcción del la construcción de la construcción de la construcción<br>de la construcción de la construcción de la construcción de la construcción de la construcción<br>de la construcción de la construcción de la construcción de la construcción de la construcción de la construcción<br>de la construcción de la construcción de la construcción de la construcción de la construcción de la construcción<br>de la construcción de la construcción d                                                                                                    |                |
| time cool proving core a soluțite de par perificant per operative a Corella<br>templorea (anostra-perificant per san companyator par emene de antipa<br>tecchinaria perificantente, e can collectaria solution en restanta en en consequint<br>a cita, poster cor aparticula. Franctic a sea antiparte paragente que antica const<br>collectaria.                                                                                                    |                |
|                                                                                                    |                |
| D Antonio Performantino dia Antonio                                                                                                    |                |
| Shadha i de Ardean, Asida e (20 depende et les constants)<br>Angle fonde en estatute par les estatutes en estatutes<br>Angle particular de la constant estatute en estatutes<br>Angle particular estatutes en estatutes en estatutes en estatutes<br>Angle particular estatutes estatutes en estatutes en estatutes estatutes<br>Angle particular estatutes estatutes estatute                                                                                                    |                |
|                                                                                                    |                |

 Escolha o tipo de mídia que foi adquirida, selecione a mídia correta, e clique em "Enviar";

## Imagem 28

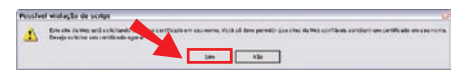

#### Imagem 29

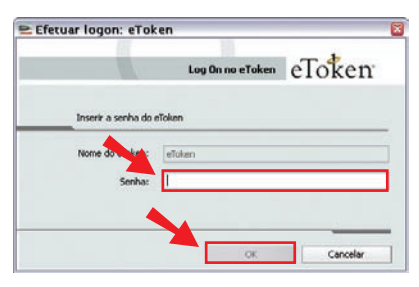

- Clique em "sim" para o aviso do Windows<sup>®</sup> sobre "Possível violação de script";
- No caso do token Alladin o sistema solicitará a senha cadastrada no ato da validação presencial, digite a senha e clique em OK para avançar o processo de instalação.Clique "OK", para concluir a instalação;

## 11. Atenção

Fique atento as senhas de sua mídia. Elas já podem ter sido alteradas no momento da validação presencial:

| Midia      | CHP<br>CEF | E. P      | No. of Contraction of Contraction of |             |
|------------|------------|-----------|----------------------------------------------------------------------------------------------------|-------------|
|            |            | iKey 2032 | e-Token Pro                                                                                                    | IKey 2032   |
|            | Cartão     | (Rainbow) | (Alladin)                                                                                                    | (e-simples) |
| Senhas     | 1234       | 123456    | 123456                                                                                                    | 123456      |
| Tentativas | 3          | 10        | 15                                                                                                    | 10          |

## Atenção

Caso seu token tenha sido formatado/ inicializado a senha retornará para a configuração de fábrica:

- e-TokenPro (Alladin) 1234567890
- iKey 2032 (Rainbow) PASSWORD

| Security Alert                                                                                                    | 2                                                                        |                                                                                                    |                                                                                   |
|----------------------------------------------------------------------------------------------------|--------------------------------------------------------------------------|----------------------------------------------------------------------------------------------------|-----------------------------------------------------------------------------------|
| This Web site need                                                                                                    | ds access to digital c                                                   | ertificates on this compu                                                                           | ler.                                                                              |
| WARINING: By allo<br>access to any pers                                                                                                    | wing access to your<br>ional information that                            | certificates, this Web si<br>are stored in your certifi                                             | e will also gain<br>sates.                                                        |
| Do you want this W                                                                                                    | veb site to gain acce                                                    | ss to the certificates on                                                                           | this computer now?                                                                |
|                                                                                                    |                                                                          |                                                                                                    |                                                                                   |
|                                                                                                    |                                                                          |                                                                                                    |                                                                                   |
|                                                                                                    | Yes                                                                      | No                                                                                                  |                                                                                   |
|                                                                                                    |                                                                          |                                                                                                    |                                                                                   |
| lossifiet etatação de script                                                                                                    |                                                                          |                                                                                                    |                                                                                   |
| Les annues de la finite de la companya de la companya de la compan | en av en berift als i kolt companyin<br>mine en fante en aan vel tije te | A a periode que un obrida ten ella contrate ella<br>la se quer podere accerde sus propraetos ella - | na ona contralez est est conservatore en<br>Mana este conservator con computatore |
|                                                                                                    |                                                                          |                                                                                                    |                                                                                   |

12. Clique em "Sim" para os avisos de "Alerta de segurança" e "Possível violação de script";

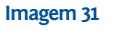

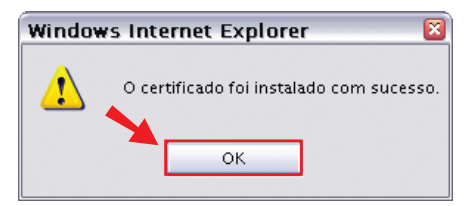

 Pronto! Seu certificado foi instalado com sucesso. Clique em "ok" para finalizar o processo

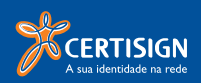

## Testando seu Certificado

Teste se seu certificado está funcionando corretamente.

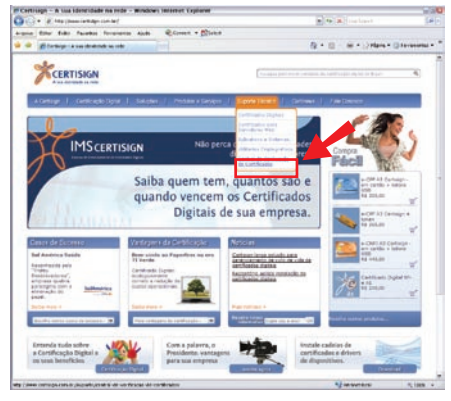

 Para isso acesse www.certisign.com.br e aponte para o menu suporte técnico, e clique em "Central de Verificação de Certificados";

### Imagem 34

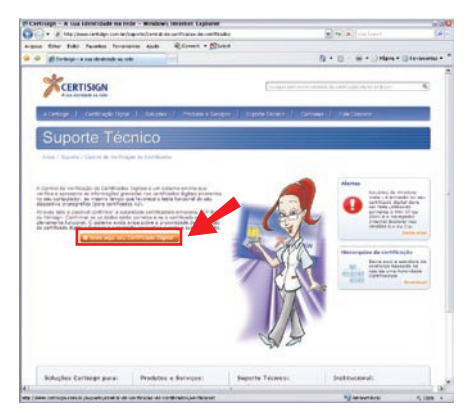

Imagem 35

2. Na pagina seguinte, clique em **"teste aqui seu certificado**";

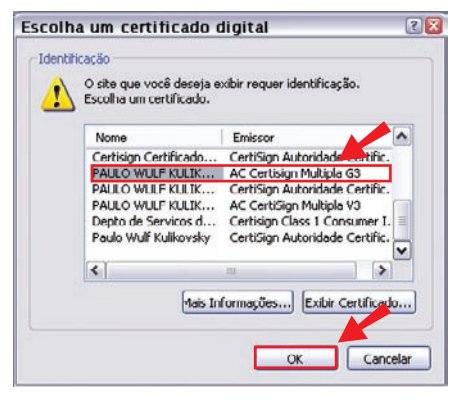

 Será exibida uma janela contendo os certificados que estão reconhecidos pela aplicação, como está ilustrado na imagem 36. Selecione seu certificado e clique em "ok";

Imagem 36

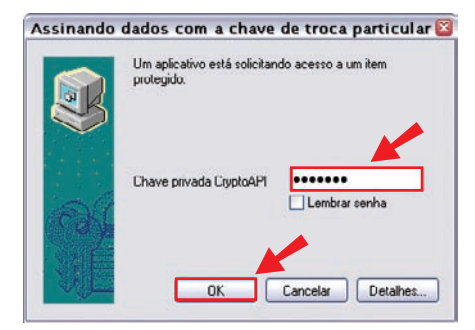

 Caso seja solicitado, insira a senha do seu certificado e clique em "ok";

Imagem 37

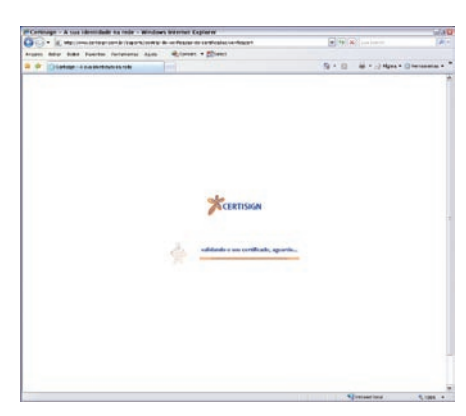

Aguarde enquanto o sistema verifica seu certificado;

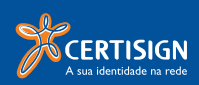

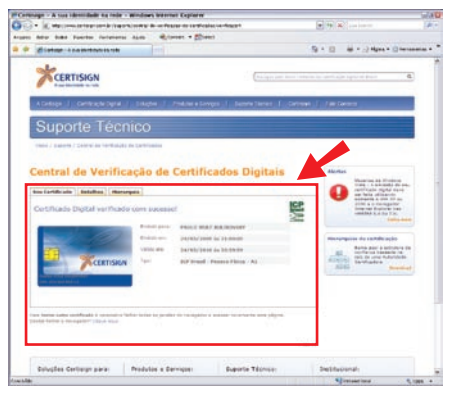

 Após a verificação do sistema, estarão disponíveis todas as informações referente ao seu certificado (emissão, validade...). Esta visualização demonstra que seu certificado está apto para utilização.

### Imagem 39

## Em que momento será solicitada a senha de revogação?

A Senha de Revogação será solicitada na revogação ou renovação do certificado digital pela Internet.

É muito importante memorizá-la, pois sem ela não será possível revogar seu certificado digital on-line.

Em caso de perda da senha de revogação por qualquer motivo, a revogação requer o comparecimento em um dos nossos postos de atendimento.

## Atenção

Nas seguintes situações, seu certificado será inutilizado e será necessário adquirir um novo, bem como agendar novo comparecimento a um ponto de atendimento para validá-lo:

- Perda do Cartão de Identidade ou Token;
- Formatação ou bloqueio das senhas PIN ou PUK de seu Cartão Inteligente;
- Perda ou bloqueio das senhas PIN ou password de seu Token;
- Inicialização ou remoção das chaves de seu Cartão ou Token;
- Formatação na máquina;
- Exclusão do perfil no qual o certificado foi instalado.

Caso ocorra problema durante a emissão do seu certificado acesse nosso atendimento online pelo site <u>www.certisign.com.br/sac/chat</u> ou entre em contato com nossa central de atendimento pelos telefones (11) 4501-2222 (São Paulo) e 0300 789 2378 (demais localidades).

| Anotações |  |  |
|-----------|--|--|
|           |  |  |
|           |  |  |
|           |  |  |
|           |  |  |
|           |  |  |
|           |  |  |
|           |  |  |
|           |  |  |
|           |  |  |
|           |  |  |
|           |  |  |
|           |  |  |
|           |  |  |
|           |  |  |
|           |  |  |
|           |  |  |
|           |  |  |

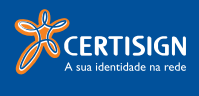

www.certisign.com.br